# KURZANLEITUNG / SCHNELLEINSTIEG BAC - VARIANTEN

# Inbetriebnahme

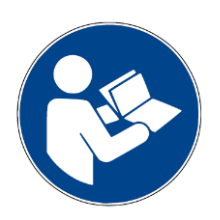

### HINWEIS

Diese Kurzanleitung ersetzt nicht das Handbuch und auch nicht die Montageanleitung. Diese Anleitung soll lediglich die wichtigsten Informationen zur Inbetriebnahme kompakt zusammenfassen. Weiterführende Detailinfomationen und alle Sicherheitshinweise sind dem Handbuch bzw. der Montageanleitung zu entnehmen. Machen Sie sich mit der BAC-Einheit und Windows Software BAC-CFG vorab vertraut, bevor Sie die Steuerung für Ihre Applikation konfigurieren.

# INHALT

| INHALT                                                                     | 1  |
|----------------------------------------------------------------------------|----|
| DIE ERSTEN SCHRITTE                                                        | 2  |
| Installation Windows-Program BAC CFG                                       | 2  |
| Anschließen                                                                | 3  |
| Verbindungsaufbau                                                          | 4  |
| Erste-Bewegungen Online                                                    | 5  |
| Paramter-Anpassung                                                         | 6  |
| Fahrprogramm-Anpassungen                                                   | 7  |
| BEISPIELPROGRAMME                                                          | 8  |
| Beispiel 1 « Satzwahl » 3 Positionen mit gleicher Geschwindigkeit          | 8  |
| Beispiel 2 « Satzwahl » 3 Positionen mit unterschiedlicher Geschwindigkeit | 10 |
| Beispiel 3 « SatzABLAUF » 3 Positionen als Ablauf                          | 12 |
| Fehlersuche                                                                | 14 |
| Verbindungsprobleme zu BAC CFG Windows Programm                            | 14 |
| Sonstige                                                                   | 14 |

| BAC-Schnelleinstieg   Stand: 10.08.2020 | Seite 1 von 14            |
|-----------------------------------------|---------------------------|
| Gunda Automation GmbH                   | Tel +49 7529 9979 000     |
| Stockäckerstr. 10                       | <u>info@gunda-gmbh.de</u> |
| 88281 Schlier                           | www.gunda-gmbh.de         |

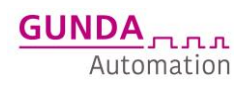

# **DIE ERSTEN SCHRITTE**

## **INSTALLATION WINDOWS-PROGRAMM BAC CFG**

Mit der mitgelieferten Windows-Oberfläche BAC-CFG kann die gesamte Parametrierung des Antriebes komfortabel durchgeführt werden. Das Programm ist weitestgehend selbsterklärend, als Hilfestellung finden sich auf den folgenden Seiten Screenshots mit Erklärungen und Beispielkonfigurationen

Über die Oberfläche können folgende Funktionen komfortabel genutzt werden:

- Diagnosemöglichkeit zur Überprüfung der korrekten Anschlüsse, der Eingänge/Ausgänge und Spannungen. 1.
- Online Testfahrten mit Geschwindigkeit, Positionierungs-, Druckmarkenwerten
- 2. Parametereinstellung
- Fahrprogrammerstellung und TEACH-IN Modus um beispielsweise die voraussichtlichen Fahrwege festzustellen. 3.

Das Programm wird über ein Setup-Assistent installiert, die auszuführende Datei finden Sie auf der mitgelieferten CD oder als Download im Internet. Folgen Sie einfach den Anweisungen am Bildschirm.

| Name      | Тур       |
|-----------|-----------|
| setup.exe | Anwendung |

Der Treiber für den Signalumsetzer USB-TTL ist Teil des Setup-Assistenten wird von dort installiert werden.

| 過 Setup - BAC Cfg                                                                                                   |               |
|----------------------------------------------------------------------------------------------------|---------------|
| Komponenten auswählen<br>Welche Komponenten sollen installiert werden?                                              |               |
| Wählen Sie die Komponenten aus, die Sie installieren möchten. Klicken Sie<br>wenn sie bereit sind fortzufahren.<br> | auf "Weiter", |
| Full installation                                                                                                   |               |
| ✓ Program Files         ✓ USB - RS232 driver                                                                        | 1,3 MB        |
| Die aktuelle Auswahl erfordert min. 2,4 MB Speicherplatz.                                                           |               |
| < Zurück Weiter >                                                                                                   | Abbrechen     |

Bei erfolgreicher Treiber-Installation wird der Umsetzer unter Windows im Geräte-Manager als COM-Port angezeigt:

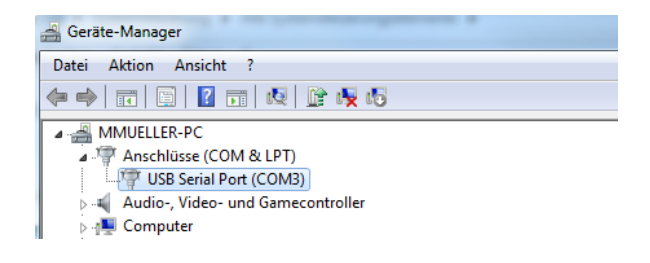

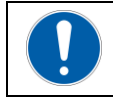

Ц

Hinweis Der COM-Port muss zwischen 1 und 10 gewählt werden, höhere COM-Port Nummern werden vom Programm nicht erkannt.

| BAC-Schnelleinstieg   Stand:10.08.2020 | Seite 2 von 14        |
|----------------------------------------|-----------------------|
| Gunda Automation GmbH                  | Tel +49 7529 9979 000 |
| Stockäckerstr. 10                      | info@gunda-gmbh.de    |
| 88281 Schlier                          | www.gunda-gmbh.de     |

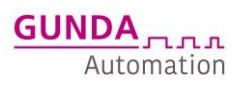

# ANSCHLIEßEN

Nachfolgend zu sehen sind Anschlussbeispiele zur Konfiguration über die Schnittstelle bei den unterschiedlichen Baugrößen der Kompaktgeräte aus der BAC-Reihe.BAC50 & BAC100 sind laut Beschriftung anzuschließen.

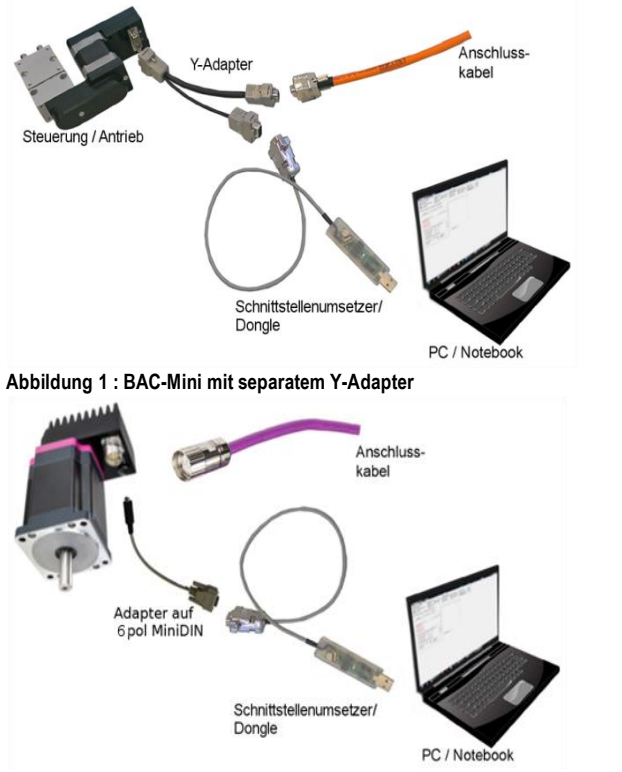

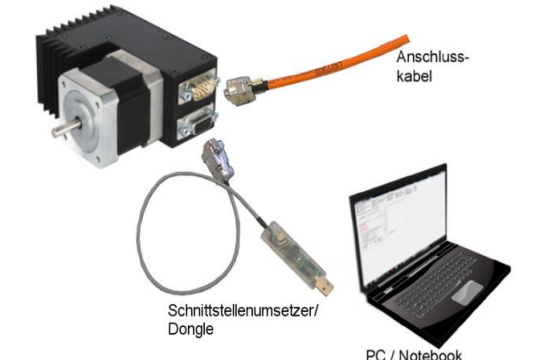

Abbildung 2: Kompakt 17/23 mit integriertem Sub-D Stecker

Abbildung 3: Kompakt 34 mit 6pol MiniDIN Adapter

Zur Konfiguration und zum Betrieb über die Schnittstelle benötigt der Antrieb lediglich die Versorgungsspannungen.

Der Antrieb hat getrennte Versorgungsspannungen für Logik (Steuerspannung) und Motor (Endstufe). Dadurch ist eine separate Schaltung dieser Spannungen möglich, die Abschaltung/Zuschaltung der Endstufenspannung kann ggf. in einen Sicherheitskreis integriert werden kann.

Steuerspannung :24VDC (0,3A)Motorspannung:24V- 48V DC (Kompakt 34 bis max. 60V)

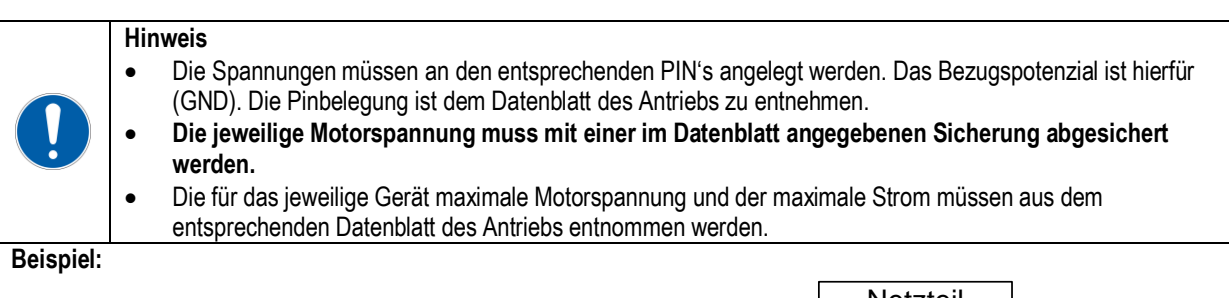

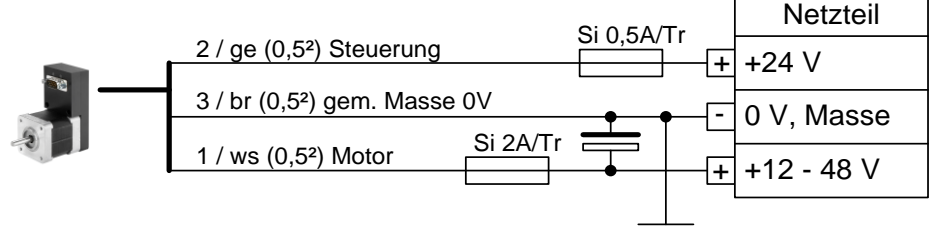

Achtung! Dieses Anschlußbeispiel gilt nur für das Kompakt 17 Mini-Gerät

| BAC-Schnelleinstieg   Stand:10.08.2020 | Seite 3 von 14        |
|----------------------------------------|-----------------------|
| Gunda Automation GmbH                  | Tel +49 7529 9979 000 |
| Stockäckerstr. 10                      | info@gunda-gmbh.de    |
| 88281 Schlier                          | www.gunda-gmbh.de     |

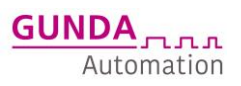

### VERBINDUNGSAUFBAU

Sind die Treiber erfolgreich installiert und der Antrieb richtig angeschlossen, so kann das Programm gestartet werden.

#### 1. Com-Port-auswählen

• Unter Optionen->Schnittstelle wählt man zunächst den COM-Port, an dem der Antrieb angeschlossen ist.

| Schnittstellenparameter                                                                                                    | ×                                                                                                    |
|----------------------------------------------------------------------------------------------------|----------------------------------------------------------------------------------------------------|
| Allgemein<br>Comm Port<br>Baud Rate<br>Stop Bits<br>1                                                                                              | Data Bits 8 💌<br>Parity None 💌                                                                                                    |
| Flusskontrolle<br>Rts input flow control<br>C Disable<br>C Handshake<br>C Toggle<br>Dtr input flow control<br>C Disable<br>C Enable<br>C Handshake | Cts output flow control  Stroutput flow control  Xon/Xoff output flow control  Kon/Xoff input flow control  Hardware (Rts/Cts)  Hardware (Nor/Xoff)  Clear all |
|                                                                                                    | OK Abbruch                                                                                                    |

### 2. Verbindung aufbauen

| BAC Konfiguration<br>Programm Optionen Hilfe                                 |                                                                               |                                               |
|------------------------------------------------------------------------------|-------------------------------------------------------------------------------|-----------------------------------------------|
| Status Kommunikation<br>Verbindung<br><u>PC-Betrieb</u> Dialog<br>Beobachten | Status Antrieb<br>Bereit Endstufen EIN<br>Motor steht Endschalter<br>Referenz | Fehlermeld<br>Fehler a<br>Drehfeh<br>Fehler I |
| Verbindung Diagnose Paramete                                                 | er   Fahrprogramm   Sonderparameter                                           |                                               |
| Verbinden Slave - Ad                                                         | resse: 255 文                                                                  |                                               |
| BUS absuchen                                                                 | 🔀 Abbrechen                                                                   |                                               |
| Seriennummer                                                                 |                                                                               |                                               |
| Softwarestand<br>Hardwarestand                                               |                                                                               |                                               |
|                                                                              |                                                                               |                                               |

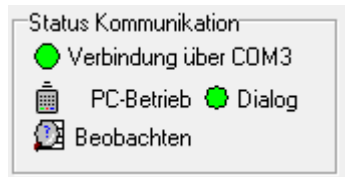

- Über den Button Verbinden kann die Verbindung zu dem Antrieb aufgebaut werden, sofern der passende COM-Port ausgewählt und eingestellt wurde. Als Slave-Adresse sollte immer 255 ausgewählt sein.
- Sobald die Verbindung aufgebaut ist, werden die Daten des Antriebs angezeigt: Seriennummer, Softwarestand und Hardwarestand. Außerdem werden in der Statusleiste die LED's entsprechend angezeigt, wie z.B. Status Kommunikation.
- Jetzt können alle Seitenreiter genutzt werden

| BAC-Schnelleinstieg   Stand: 10.08.2020 | Seite 4 von 14            |
|-----------------------------------------|---------------------------|
| Gunda Automation GmbH                   | Tel +49 7529 9979 000     |
| Stockäckerstr. 10                       | <u>info@gunda-gmbh.de</u> |
| 88281 Schlier                           | www.gunda-gmbh.de         |

# **ERSTE-BEWEGUNGEN ONLINE**

Über den Seitenreiter "Diagnose" kann jetzt überprüft werden ob alles grundsätzlich funktioniert.

| Verbindung Diagnose                                           | Parameter Fahrprogramm                             | Sonderparameter                                  |              |                                |               |          |
|---------------------------------------------------------------|----------------------------------------------------|--------------------------------------------------|--------------|--------------------------------|---------------|----------|
| Digitale Eingänge<br>START/Takt<br>E5/Richtung<br>E1<br>E2    | Ausgänge setzen<br>Motor steht<br>Bereit<br>Fehler | Fahrtests<br>Referenzfahrt<br>Start<br>Stop      |              | Motorkommar<br>AUS<br>Stop     | ndos<br>N     | IOT-Stop |
| E3<br>E4<br>Aktuelle Werte                                    |                                                    | Absolutfahrt<br>Start 0<br>Stop                  | Schritte     | Relativfahrt<br>Start+<br>Stop | 0<br>Schritte | Start -  |
| Position:<br>Motorspannung:<br>Steuerspannung:<br>Temperatur: | 0 Schritte<br>42 V<br>25 V<br>24 *C                | Fahre mit Geschwindigkei<br>Fahre + 0<br>Stop Hz | Fahre - Stop | Druckmarken<br>Start<br>Stop   | fahrt<br>0    | Schritte |
|                                                               |                                                    | Programm ausführen                               | 10           | \$                             |               |          |

Hier kann folgendes überprüft werden:

- 1. Überprüfung der Spannungen
- 2. Überprüfung der digitalen Ein/Ausgänge
- 3. Fahrtests: Hier können alle Fahrkommandos bequem über die Buttons ausgelöst werden. Die Fahrten können jederzeit mit einer beliebigen Stop-Taste angehalten werden.

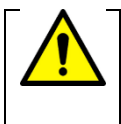

### Achtung!

Die sich drehende Welle und daran befestigte Teile können eine Gefahrenquelle darstellen. Das Gerät und alle an seiner Welle befestigten Teile müssen so geschützt/befestigt sein, dass keine Gefahr durch Berühren oder lösen von Teilen entstehen kann!

| BAC-Schnelleinstieg   Stand:10.08.2020     | Seite 5 von 14                              |
|--------------------------------------------|---------------------------------------------|
| Gunda Automation GmbH<br>Stockäckerstr. 10 | Tel +49 7529 9979 000<br>info@gunda-gmbh.de |
| 88281 Schlier                              | www.gunda-gmbn.de                           |

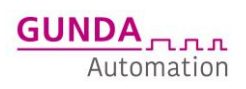

# **PARAMTER-ANPASSUNG**

Nachdem die erste Bewegung erfolgreich durchgeführt wurde, kann die Anpassung der Parameter (Betriebsart, Fahrstrom, Geschwindigkeit, Wege und mehr) und des Fahrprogramms vollzogen werden.

#### Betriebsart: Die Betriebsart sollte der gewünschten Situation angepasst werden Satzablauf, Satzwahl I/O Betrieb, Takt/Richtungs Betrieb

| •                        |                |                    |                              |                                     |   |
|--------------------------|----------------|--------------------|------------------------------|-------------------------------------|---|
| /erbindung Diagnose Para | meter Fahrprog | ramm   BAC100 Para | meter Sonderparameter        |                                     |   |
| Ströme                   |                |                    | Konfiguration                | Card I                              | 1 |
| Fahrstrom                | 100            | % 3,00A            | Betriebsart                  | Satzablauf 🗨 🎴                      |   |
| Beschleunigen/Bremsen    | 100            | % 3,00A            | Bewegungsart                 | unbekannt                           |   |
| Haltestrom               | 5              | % 0,15A            | Endschalter verwenden        | Takt/Richtung Vollschritt           |   |
| Zeit bis Stillstandstrom | 1              | x 0.1 Sekunden     | Position Softwareendschalter | Takt/Richtung Viertelschritt hritte |   |
| Kinematik Dunamik        |                |                    | Auflösung                    | Satzablauf                          |   |
| Kinemauk, Dynamik        |                |                    | Entprellzeit Eingänge        | Satzwahl                            |   |
| Beschleunigung           | 20             | Hz/ms              |                              |                                     |   |
| Verzögerung              | 20             | Hz/ms              | Funktion Lingang E5          | Referenzschalter oder Druckmarke    |   |

### Anpassung Parameter: Geschwindigkeiten, Rampen, Ströme der Last anpassen

| Suome                       |              | 1            |       | Koniiguiduon                                 |            |
|-----------------------------|--------------|--------------|-------|----------------------------------------------|------------|
| Fahrstrom                   | 100          | % 3,         | ,00A  | Betriebsart Satzablauf                       | <u> </u>   |
| Beschleunigen/Bremsen       | 100          | ]% 3,        | A00,  | Bewegungsart Linear                          | -          |
| Haltestrom                  | 5            | 2 0,         | .15A  | Endschalter verwenden inaktiv                | -          |
| Zeit bis Stillstandstrom    | 1            | x 0.1 Sek    | unden | Position Softwareendschalter 0               | Schritte   |
| Kinomatik Dunamik           |              |              |       | Auflösung 1                                  |            |
| Pasalala wiewa              |              | 1.11-1-1-1   |       | Entprellzeit Eingänge 20                     | ms         |
| beschleunigung              | 20           |              |       | Funktion Eingang E5 Referenzschalter oder Dr | uckmarke 💌 |
| Verzogerung                 | 20           | Hz/ms        |       | Fliegender Satzwechsel inaktiv               |            |
| Umschaltfrequenz 1/8->1/4   | 1000         | Hz           |       | Drebrichtung invertiert inäktiv              |            |
| Umschaltfrequenz 1/4->1/2   | 2000         | Hz           |       | Aktuelle Besition keriigioren inaktiv        |            |
| Umschaltfrequenz 1/2->1/1   | 8000         | Hz           |       | "Chat" ait lass des supertures               |            |
| Maximalgeschwindigkeit      | 1010         | Hz           |       | "Start mit mipulsausweitung inaktiv          |            |
|                             |              |              |       | Startunterbrechung ohne Fehler inaktiv       |            |
| Referenzfahrt               |              |              |       | Automatik ohne "Start" inaktiv               | -          |
| Art der Referenzfahrt       | Referenzscha | lter negativ | •     |                                              |            |
| Strom bei Referenzfahrt     | 20           | %            | 0,60A | Druckmarkenfahrt                             |            |
| Referenziergeschwindigkeit  | 500          | Hz           |       | inaktiv   Offset  O                          | Schritte   |
| Maximaler Referenzweg       | 5000         | Schritte     |       | Maximale Abweichung Mindestbreite 2          | Schritte   |
| Anzahl der Freifahrschritte | 8            | ]            |       | 4 Schritte E5/Druckmarke norma               | -          |

Die genaue Bedeutung der Parameter entnehmen Sie bitte dem Handbuch.

| <ul> <li>Hinweis</li> <li>Sollen die Parameter endgültig in die Steuerung geschrieben werden, so muss der Button "Daten<br/>im EEPROM speichern" betätigt werden. Ansonsten werden nach dem Ausschalten die alten<br/>Parameter geladen</li> </ul>                                                                                                    |
|----------------------------------------------------------------------------------------------------|
| <ul> <li>Hinweis</li> <li>Die originalen Ausliefer-Parameter der Einheit befinden sich immer auf der mitgelieferten CD. So<br/>ist es möglich den Grundzustand bei komplett falscher Einstellung immer herstellen zu können.</li> <li>Wenn alle Anpassungen gemacht wurden ist es sinnvoll sich die Finalen Parameter- und<br/>Fahrprogrammdateien auf den PC abzuspeichern um im Falle eines Austauschs, einfach diese<br/>Dateien wieder auf die neue Einheit aufspielen und den Betrieb wieder fortführen zu können.</li> </ul> |

| BAC-Schnelleinstieg   Stand: 10.08.2020 | Seite 6 von 14        |
|-----------------------------------------|-----------------------|
| Gunda Automation GmbH                   | Tel +49 7529 9979 000 |
| Stockäckerstr. 10                       | info@gunda-gmbh.de    |
| 88281 Schlier                           | www.gunda-gmbh.de     |

# FAHRPROGRAMM-ANPASSUNGEN

Beim Seitenreiter "Fahrprogramm" kann das Fahrprogramm erstellt/geändert werden. Das Fahrprogramm ist grob in 2 Bereiche eingeteilt. Adresse 0-9 (blauer Bereich) und Adresse 10 – 254 (weißer Bereich). Im blauen Bereich sind Sonderbehandlungen zu hinterlegen z.B. Fehlerbehandlungen, hier kann eingestellt werden, was der Antrieb bei einem bestimmten Fehler tun soll. Im weißen Bereich wird das eigentliche Programm erstellt.

| H BA                                                                                                    | C Konfiguration Slave: 255                                                   | · · · · 2- 3  | - 2 - 1 | Thursday, 1988  | del Cherch, 110 | and, Tiber |              |  |
|----------------------------------------------------------------------------------------------------|------------------------------------------------------------------------------|---------------|---------|-----------------|-----------------|------------|--------------|--|
| Programm Optionen Hilfe                                                                                  |                                                                              |               |         |                 |                 |            |              |  |
| Stat                                                                                                    | Status Kommunikation       Status Kommunikation         Verbindung über CDM3 |               |         |                 |                 |            |              |  |
| Verbir                                                                                                   | ndung Diagnose Parameter Fahrprog                                            | ramm          |         |                 |                 |            |              |  |
| Po                                                                                                    | Position 0 Schritte   StART   E5  E1  E2  E3  E4  Remote                     |               |         |                 |                 |            |              |  |
| Adr                                                                                                    | Adresse Funktion                                                             | Kommando      |         |                 | Parameter       |            | Folgeadresse |  |
| 0                                                                                                    | Interner Fehler                                                              |               |         |                 |                 |            |              |  |
| 1                                                                                                    | Temperaturfehler                                                             | Motorkommando |         |                 | HALT            |            |              |  |
| 2                                                                                                    | Spannungsfehler                                                              | Motorkommando |         |                 | HALT            |            |              |  |
| 3                                                                                                    | Drehüberwachung positiv                                                      |               |         |                 |                 |            |              |  |
| 4                                                                                                    | Drehüberwachung negativ                                                      |               |         |                 |                 |            |              |  |
| 5                                                                                                    | Startadresse                                                                 | Referenzfahrt |         |                 |                 |            |              |  |
| 6                                                                                                    | Nullposition                                                                 |               |         |                 |                 |            |              |  |
| 7                                                                                                    | Endschalterfehler                                                            | 1             |         |                 |                 |            |              |  |
| 8                                                                                                    | Druckmarkenfehler                                                            |               |         |                 |                 |            |              |  |
| 9                                                                                                    | Reserviert                                                                   |               |         |                 |                 |            |              |  |
| 10                                                                                                    | Satzwahl 0 ()                                                                | Fahre Absolut |         | Absolutposition | 500             | Schritte   |              |  |
| 11                                                                                                    | Satzwahl 1 (E1)                                                              | Fahre Absolut |         | Absolutposition | 300             | Schritte   |              |  |
| 12                                                                                                    | Satzwahl 2 (E2)                                                              | Fahre Absolut |         | Absolutposition | 100             | Schritte   |              |  |
| 13                                                                                                    | Satzwahl 3 (E2E1)                                                            | Fahre Absolut |         | Absolutposition | 0               | Schritte   |              |  |
| 14                                                                                                    | Satzwahl 4 (E3)                                                              |               |         |                 |                 |            |              |  |
| 15                                                                                                    | Satzwahl 5 (E3 E1)                                                           |               |         |                 |                 |            |              |  |
| 16                                                                                                    | Satzwahl 6 (E3E2)                                                            |               |         |                 |                 |            |              |  |
| Programm speichern 😂 Programm laden 🥊 Programm lesen 👖 Programm schreiben 📲 Programm im EEPROM speichern |                                                                              |               |         |                 |                 |            |              |  |

In diesem Beispiel sind folgende Zeilen ausgefüllt:

88281 Schlier

| Adr.                                       | Adress-Funktion       | Kommando      | Parameter | Beschreibung                                                                                                    |
|--------------------------------------------|-----------------------|---------------|-----------|----------------------------------------------------------------------------------------------------|
| 1                                          | Temperaturfehler      | Motorkommando | Halt      | Dies bewirkt, dass der Motor beim Erreichen der max.<br>Temperatur von 80 °C (gemessen auf der Platine) abgeschaltet<br>wird                                                             |
| 2                                          | Spannungsfehler       | Motorkommando | Halt      | Dies bewirkt, dass der Motor beim Erreichen der max.<br>Spannungsgrenzen abgeschaltet wird                                                                                               |
|                                            |                       |               |           |                                                                                                    |
| 5                                          | Startadresse          | Referenzfahrt |           | Es wird nach Systemstart ein Referenzfahrt gestartet, sobald<br>am "Start-Eingang" eine positive Flanke erkannt wird.                                                                    |
|                                            |                       |               |           |                                                                                                    |
| 10                                         | Satzwahl 0()          | Fahre Absolut | 500       | Ist keine zusätzlicher Eingang auf High, so wird eine Absolut<br>Positionierung zur Position 500 Schritte gestartet, sobald am<br>"Start-Eingang" eine positive Flanke erkannt wird.     |
| 11                                         | Satzwahl 1 (E1)       | Fahre Absolut | 300       | Ist der Eingang1 auf High, so wird eine Absolut Positionierung<br>zur Position 300 Schritte gestartet, sobald am "Start-Eingang"<br>eine positive Flanke erkannt wird.                   |
| 12                                         | Satzwahl 1 (E2)       | Fahre Absolut | 100       | Ist der Eingang2 auf High, so wird eine Absolut Positionierung<br>zur Position 300 Schritte gestartet, sobald am "Start-Eingang"<br>eine positive Flanke erkannt wird.                   |
| 13                                         | Satzwahl 1<br>(E1+E2) | Fahre Absolut | 0         | Ist der Eingang1 und der Eingang 2 auf High, so wird eine<br>Absolut Positionierung zur Position 300 Schritte gestartet,<br>sobald am "Start-Eingang" eine positive Flanke erkannt wird. |
| BAC-Schnelleinstieg   Stand:10.08.2020     |                       |               |           | Seite 7 von 14                                                                                                    |
| Gunda Automation GmbH<br>Stockäckerstr. 10 |                       |               |           | Tel +49 7529 9979 000<br>info@gunda-gmbh.de                                                                                                    |

www.gunda-gmbh.de

# BEISPIELPROGRAMME

# **BEISPIEL 1 « SATZWAHL » 3 POSITIONEN MIT GLEICHER GESCHWINDIGKEIT**

### BETRIEBSART SATZWAHL - KURZ ERKLÄRT

#### Schrittzahl

Anzahl Schritte pro Umdrehung; bei GUNDA Schrittmotoren 400

Frequenz in Hz (Geschwindigkeit) Anzahl Schritte pro Sekunde

#### Satz

Beschreibt das Fahrprofil für eine Positionierung; bestehend aus Beschleunigung [Hz/ms], Endgeschwindigkeit [Hz], Verfahrweg/ Endposition [Schritte], Verzögerungszeit [Hz/ms]

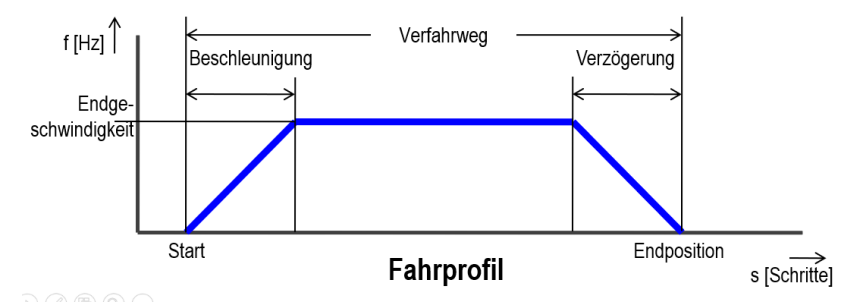

#### Satzwahl

Die in der Steuerung abgelegten Sätze (max. 31) können über 5 binär kodierte Eingänge in beliebiger Reihenfolge vorgewählt und dann gestartet werden.

#### Beispiel:

Anfahren von verschiedenen, immer wiederkehrenden Positionen, wie zum Beispiel Formatverstellung für verschieden Produkte

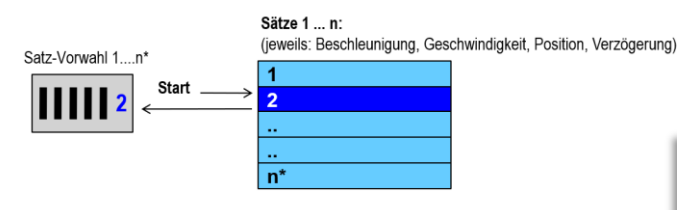

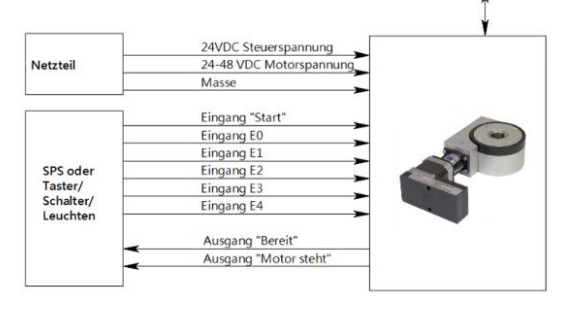

n\* = max. 31

Die Parameter und die Fahrbefehle müssen einmalig über den PC eingestellt werden, dies erfolgt über das mitgelieferte Windows-Konfigurationstool.

Im Beispiel soll ein Motordrehtisch MDT17 eingestellt werden :

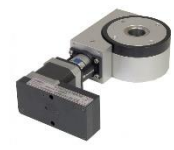

- Motordrehtisch MDT17
- Übersetzung 1 :55 mit angebautem Colibri 17 Mini-Gerät
- 360° = 400Schritte x 55 = 22000 Schritte/Umdrehung

| BAC-Schnelleinstieg   Stand: 10.08.2020                     | Seite 8 von 14                                                   |
|-------------------------------------------------------------|------------------------------------------------------------------|
| Gunda Automation GmbH<br>Stockäckerstr. 10<br>88281 Schlier | Tel +49 7529 9979 000<br>info@gunda-gmbh.de<br>www.gunda-gmbh.de |
|                                                             |                                                                  |

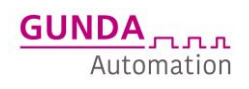

#### GESTELLTE AUFGABE BEISPIEL 1

#### Referenzfahrt über Start

- Über den Start-Eingang wird eine Referenzfahrt ausgelöst
- Referenzfahrt soll auf Sensor erfolgen
- Position 1: Anwahl über Digitales Signal E1 und Start
  - Absolutposition 120° (7333 Schritte)
    - Geschwindigkeit 4000 Hz (600U/min / 55 = 10,9U/min)
    - Beschleunigung in 50ms -> 80Hz/ms

### Position 2: Anwahl über Digitales Signal E2 und Start

- Absolutposition 240° (14666 Schritte)
- Geschwindigkeit 4000 Hz (600U/min / 55 = 10,9U/min)
- Beschleunigung in 50ms -> 80Hz/ms

### Position 3: Anwahl über Digitales Signal E1+E2 und Start

- Absolutposition 0°
- Geschwindigkeit 4000 Hz (600U/min / 55 = 10,9U/min)
- Beschleunigung in 50ms -> 80Hz/ms

### Beispiel 1: Satzwahl bei MDT i 1:55 - Parametereinstellungen

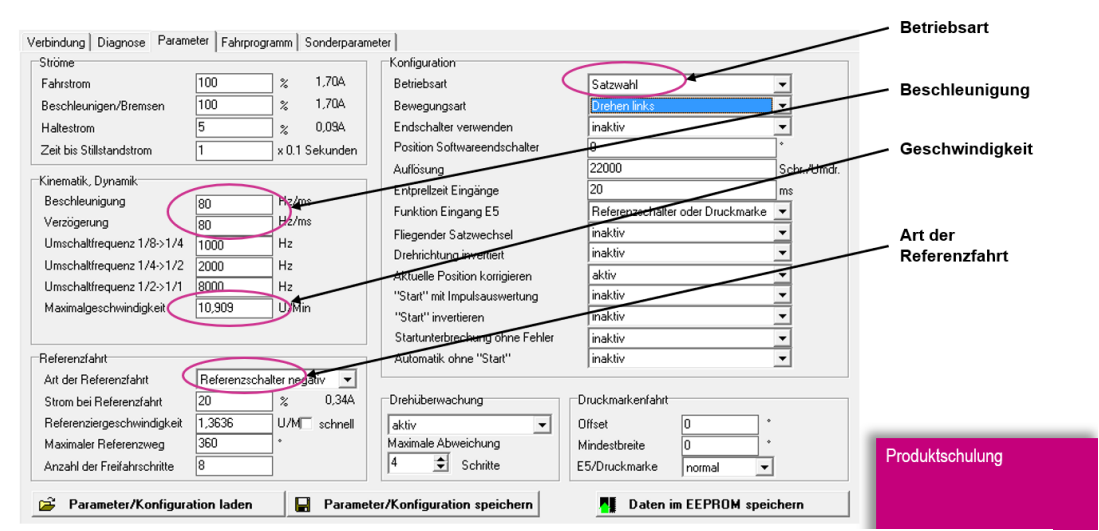

Beispiel 1: Satzwahl bei MDT Programmeinstellungen

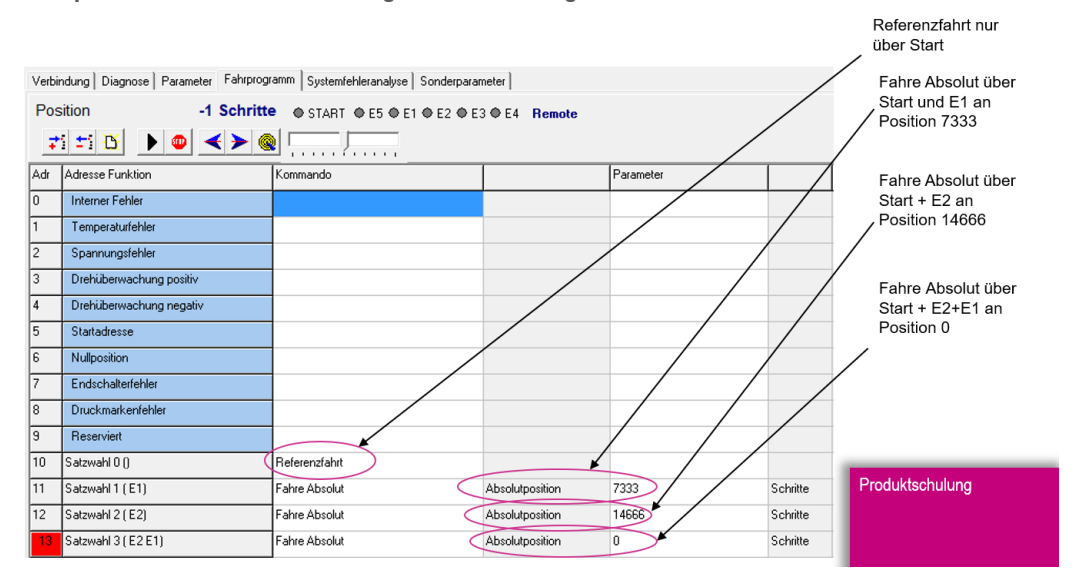

| BAC-Schnelleinstieg   Stand:10.08.2020 | Seite 9 von 14        |
|----------------------------------------|-----------------------|
| Gunda Automation GmbH                  | Tel +49 7529 9979 000 |
| Stockäckerstr. 10                      | info@gunda-gmbh.de    |
| 88281 Schlier                          | www.gunda-gmbh.de     |

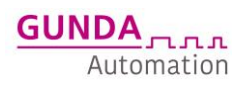

### BEISPIEL 2 « SATZWAHL » 3 POSITIONEN MIT UNTERSCHIEDLICHER GESCHWINDIGKEIT

#### Motordrehtisch MDT17

•

- Übersetzung 1:55 mit angebautem Colibri 17 Mini-Gerät
  - 360° = 400Schritte x 55 = 22000 Schritte

### GESTELLTE AUFGABE BEISPIEL 2

Referenzfahrt über Start

- Über den Start-Eingang wird eine Referenzfahrt ausgelöst
- Referenzfahrt soll auf Sensor erfolgen
- Position 1: Anwahl über Digitales Signal E1 und Start
  - Absolutposition 120° (7333 Schritte)
  - Beschleunigung in 50ms -> 80Hz/ms
- Position 2: Anwahl über Digitales Signal E2 und Start
  - Absolutposition 240° (14666 Schritte)
  - Beschleunigung in 50ms -> 80Hz/ms
- Position 3: Anwahl über Digitales Signal E1+E2 und Start
  - Absolutposition 0°
  - Beschleunigung in 50ms -> 80Hz/ms

Geschwindigkeit kann über E3 bzw. E4 auf voreingestellte Werte verändert werden

## Beispiel 1: Satzwahl bei MDT i 1:55 - Parametereinstellungen

| Verbindung Diagnose Parameter F  |                        | er                             |                                    | Betriebsart     |
|----------------------------------|------------------------|--------------------------------|------------------------------------|-----------------|
| Ströme                           |                        | Konfiguration                  |                                    |                 |
| Fahrstrom 100                    | % 1,70A                | Betriebsart                    | Satzwahl                           | Beschleunigung  |
| Beschleunigen/Bremsen 100        | % 1,70A                | Bewegungsart                   | Drehen links                       |                 |
| Haltestrom 5                     | % 0,09A                | Endschalter verwenden          | inaktiv 🔹                          |                 |
| Zeit bis Stillstandstrom         | x 0.1 Sekunden         | Position Softwareendschalter   | •                                  | Geschwindigkeit |
| Kinemelik Dunemik                |                        | Auflösung                      | 22000 Schr-Admdr.                  |                 |
| Ninemauk, Dynamik                |                        | Entprellzeit Eingänge          | 20 ms                              |                 |
| Beschiednigung (80               |                        | Funktion Eingang E5            | Referenzechalter oder Druckmarke 💌 |                 |
| Verzogerung 80                   | H2/ms                  | Eliegender Satzwechsel         | inaktiv 🔹                          | Art der         |
| Umschaltfrequenz 1/8->1/4 1000   | Hz                     | Drebrichtung investigert       | inaktiv 🔽                          | Referenzfahrt   |
| Umschaltfrequenz 1/4->1/2 2000   | Hz                     | Brennenkangennenker            | aktiv                              | Kelefenzianit   |
| Umschaltfrequenz 1/2->1/1 8000   | Hz                     | "Stad" with we descent and     | inablic T                          |                 |
| Maximalgeschwindigkeit 10,90     | 19 U/Min               | Start micimpulsauswertung      |                                    |                 |
|                                  |                        | "Start" invertieren            |                                    |                 |
|                                  |                        | Startunterbrechung öhne Fehler | inaktiv                            |                 |
| Referenzfahrt                    |                        | Automatik ohne "Start"         | inaktiv 🗾                          |                 |
| Art der Referenzfahrt Refer      | renzschalter negativ 💌 |                                |                                    |                 |
| Strom bei Referenzfahrt 20       | % 0,34A                | Drehüberwachung                | Druckmarkenfahrt                   |                 |
| Referenziergeschwindigkeit 1,363 | 6 U/M schnell          | aktiv 👻                        | Offset 0 *                         |                 |
| Maximaler Referenzweg 360        | *                      | Maximale Abweichung            | Mindestbreite 0 *                  |                 |
| Anzahl der Freifahrschritte 8    |                        | 4 Schritte                     | E5/Druckmarke normal 💌             | Produktschulung |
| 🗃 Parameter/Konfiguration la     | aden 📕 Paramete        | r/Konfiguration speichern      | Daten im EEPROM speichern          |                 |

| BAC-Schnelleinstieg   Stand: 10.08.2020 | Seite 10 von 14           |
|-----------------------------------------|---------------------------|
| Gunda Automation GmbH                   | Tel +49 7529 9979 000     |
| Stockäckerstr. 10                       | <u>info@gunda-gmbh.de</u> |
| 88281 Schlier                           | www.gunda-gmbh.de         |

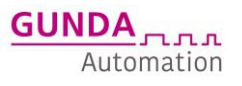

# Beispiel 2: Satzwahl bei MDT i 1:55 mit unterschiedlichen Geschwindigkeiten

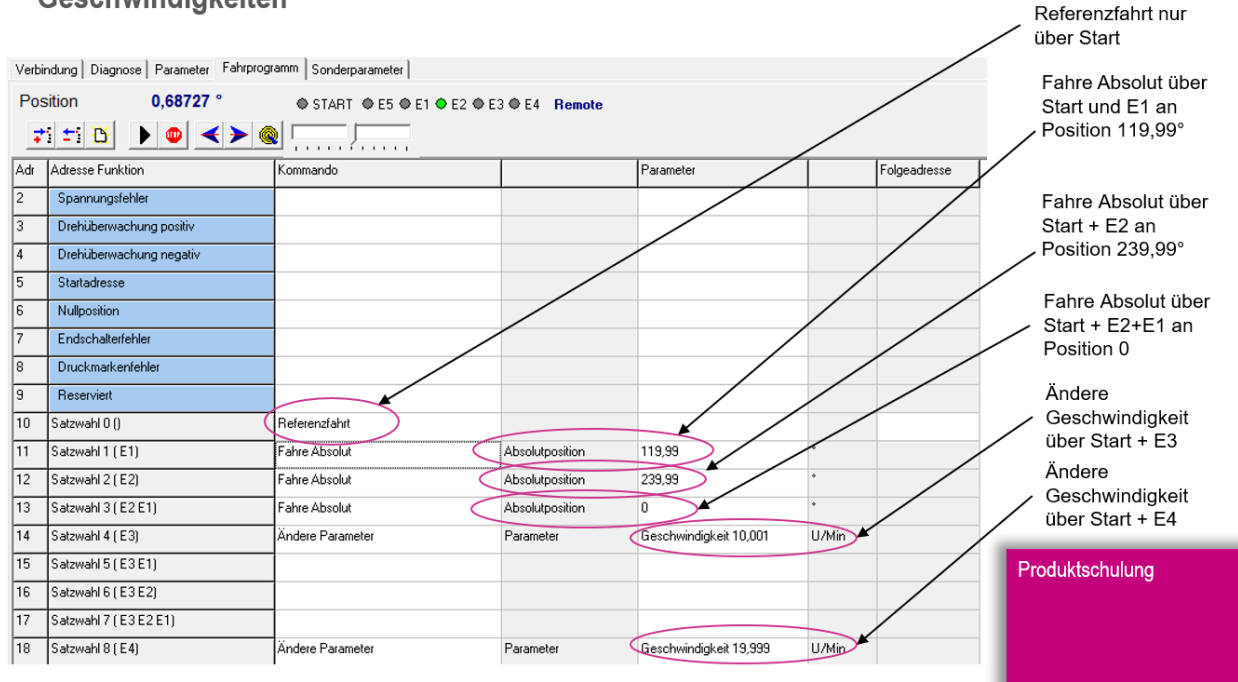

| BAC-Schnelleinstieg   Stand:10.08.2020                      | Seite 11 von 14                                                  |
|-------------------------------------------------------------|------------------------------------------------------------------|
| Gunda Automation GmbH<br>Stockäckerstr. 10<br>88281 Schlier | Tel +49 7529 9979 000<br>info@gunda-gmbh.de<br>www.gunda-gmbh.de |
|                                                             |                                                                  |

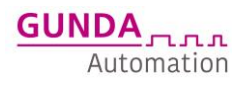

# **BEISPIEL 3 « SATZABLAUF » 3 POSITIONEN ALS ABLAUF**

### BETRIEBSART SATZABLAUF - KURZ ERKLÄRT

# Satzablauf

Ein in der Steuerung abgelegter Programmablauf wird über den Eingang "Start" Satz für Satz abgearbeitet.

### **Beispiel:**

Anfahren von verschiedenen, immer wiederkehrenden Positionen in immer derselben Reihenfolge.

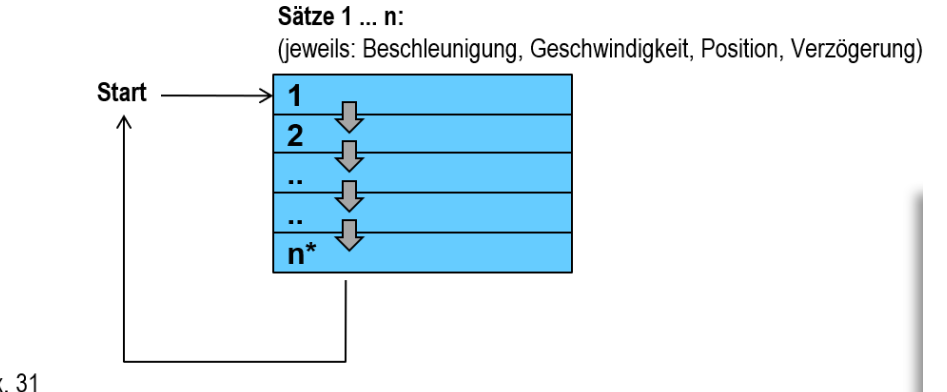

n\* = max. 31

### **GESTELLTE AUFGABE BEISPIEL 3**

### Referenzfahrt über Start-Eingang nach Systemstart

- Über den Start-Eingang wird eine Referenzfahrt ausgelöst
- Referenzfahrt soll auf Sensor erfolgen
- Position 1: Erste positive Flanke an Start-Eingang
  - Absolutposition 120° (7333 Schritte)
  - Beschleunigung in 50ms -> 80Hz/ms
- Position 2: Zweite positive Flanke an Start-Eingang
  - Absolutposition 240° (14666 Schritte) Beschleunigung in 50ms -> 80Hz/ms

# Position 3: Dritte positive Flanke an Start-Eingang

- Absolutposition 0°
- Beschleunigung in 50ms -> 80Hz/ms

Schleife

| BAC-Schnelleinstieg   Stand: 10.08.2020 | Seite 12 von 14       |
|-----------------------------------------|-----------------------|
| Gunda Automation GmbH                   | Tel +49 7529 9979 000 |
| Stockäckerstr. 10                       | info@gunda-gmbh.de    |
| 88281 Schlier                           | www.gunda-gmbh.de     |

# Beispiel 3: Satzablauf- Parametereinstellungen

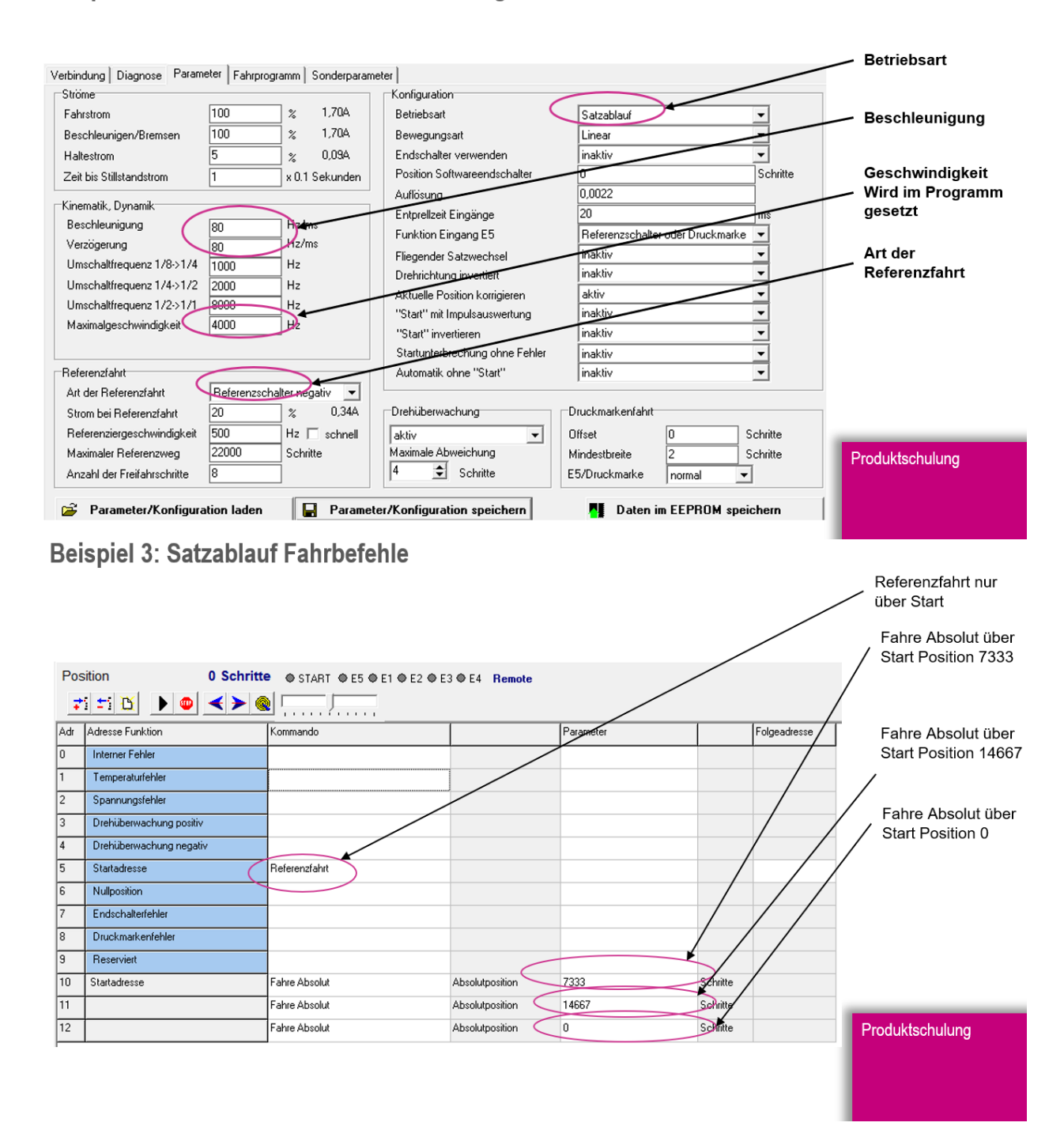

| BAC-Schnelleinstieg   Stand:10.08.2020                      | Seite 13 von 14                                                         |
|-------------------------------------------------------------|-------------------------------------------------------------------------|
| Gunda Automation GmbH<br>Stockäckerstr. 10<br>88281 Schlier | Tel +49 7529 9979 000<br><u>info@gunda-gmbh.de</u><br>www.gunda-gmbh.de |

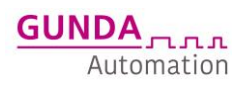

# FEHLERSUCHE

# VERBINDUNGSPROBLEME ZU BAC CFG WINDOWS PROGRAMM

- Umsetzer / Treiber unter Windows-Gerätemanager richtig installiert und Com Port richtig eingestellt? (COM-Port Nr. nur bis 10 unterstützt, ggf. muss der COM Port "manuell" vergeben werden)
- Baudrate und etc. richtig eingestellt?

| Schnittstellenparameter                                                                      | ×                                                                                                    |
|----------------------------------------------------------------------------------------------|----------------------------------------------------------------------------------------------------|
| Allgemein<br>Comm Port COM4<br>Baud Rate 9600<br>Stop Bits 1                                 | Data Bits 8 💌<br>Parity None 💌                                                                             |
| Flusskontrolle<br>Rts input flow control<br>© Disable<br>© Enable<br>© Handshake<br>© Toggle | Cts output flow control  Dsr output flow control  Xon/Xoff output flow control Xon/Xoff input flow control |
| Dtr input flow control<br>© Disable<br>C Enable<br>C Handshake                               | Hardware (Rts/Cts)<br>Hardware (Dtr/Dsr)<br>Software (Xon/Xoff)<br>Clear all                               |
|                                                                                              | OK Abbruch                                                                                                 |

- Kein Hardware-Handshake
- Kein Software-Handshake
- 9600 Baud (Standard)

# SONSTIGE

- Spannungen kontrollieren?
- korrekte Spannungen an der Steuerung anliegen?
- Potentiale kontrollieren / Schirm / Erdung?
- Klemmungen an Mechanik, schwergängige Mechanik?
- Signale und Eingangsbeschaltung korrekt?
- Signale Ausgangsbeschaltung korrekt?
- Absicherung laut Beschreibung?
- Last / Beschleunigung / Geschwindigkeit zu hoch?
- Strom zu klein?

| BAC-Schnelleinstieg   Stand:10.08.2020 | Seite 14 von 14       |
|----------------------------------------|-----------------------|
| Gunda Automation GmbH                  | Tel +49 7529 9979 000 |
| Stockäckerstr. 10                      | info@gunda-gmbh.de    |
| 88281 Schlier                          | www.gunda-gmbh.de     |